# Instructions to submit your Special Circumstance Appeal

1. Log onto ZotAid

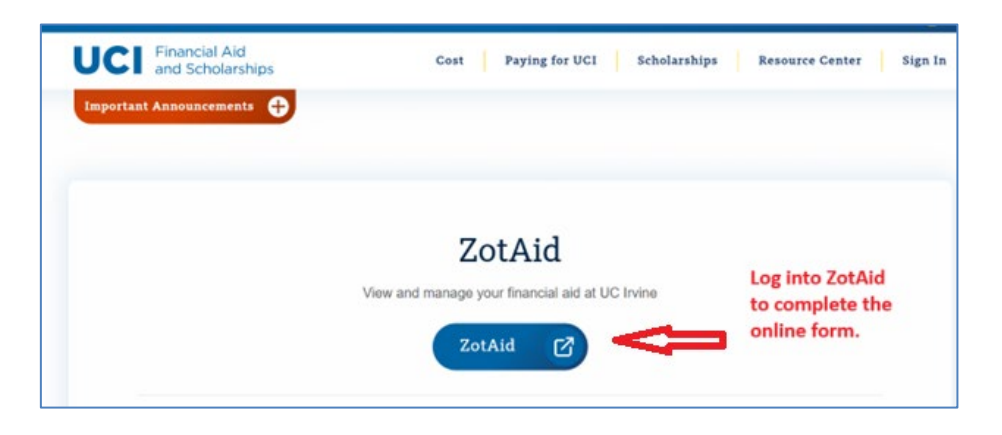

### 2. Go to Documents Tab

| ity of<br>ia, Irvine           |                                                                                                    | NCIAL S MESSAGES |  |  |  |  |  |
|--------------------------------|----------------------------------------------------------------------------------------------------|------------------|--|--|--|--|--|
| Required Financial Aid Actions |                                                                                                    |                  |  |  |  |  |  |
|                                | When your financial aid offer is available to review, it will be available on the "Financial" tab above.                                                                         | ×                |  |  |  |  |  |
| The 2025 Sprin                 | g Quarter fee payment deadline is Monday, March 17, 2025, before 5:00 PM PST. If all fees, including past due amounts, are not paid by 8 deadline, your classes will be dropped. | he ×             |  |  |  |  |  |
|                                | BECOME FINANCIAL AID ELIGIBLE                                                                                                    |                  |  |  |  |  |  |
|                                | 2 TAKE ACTION ON LOANS                                                                                                    |                  |  |  |  |  |  |
|                                | 3 RECEIVE YOUR FUNDS                                                                                                    |                  |  |  |  |  |  |

## 3. Select "upload a non requested document"

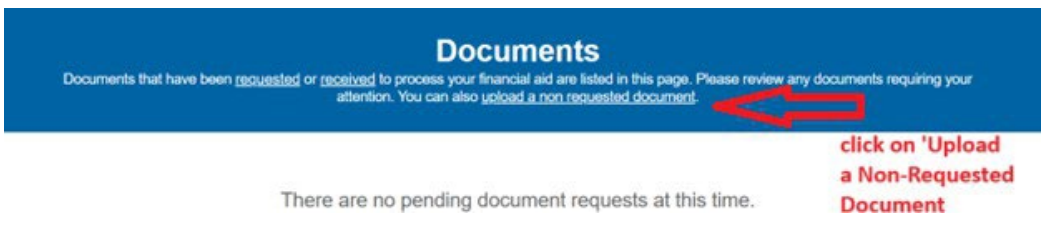

#### 4. Follow these steps to submit a PARENT Special Circumstances SAI Adjustment Appeal:

- Select 'Special Circumstances Parent SAI A...'
- Select 'Parent'
- Select '2025-26' award year
- Complete the online form

|                                                                                      | Upload a Non Requested Document |            |             |
|--------------------------------------------------------------------------------------|---------------------------------|------------|-------------|
| Document Name                                                                        | Owner(s)                        | Award Year | File        |
| Special Circumstance Parent SAI A                                                    | Parent                          | 2025-2026  |             |
| <b>ئ</b>                                                                             | Student<br>Student Spouse       | Û          | Only PDF, v |
| Enter Document Data                                                                  | _                               |            |             |
| I am requesting for a re-evaluation due to fin changes between 2024 and 2025 year. * | ancial                          |            |             |
| Select One                                                                           |                                 |            |             |
| I am requesting for a re-evaluation due to hig<br>educational expenses *             | gh medical or                   |            |             |
| Select One                                                                           |                                 |            |             |

## 5. Follow these steps to submit a STUDENT Special Circumstances SAI Adjustment Appeal:

- Select 'Special Circumstances Student SAI A...'
- Select 'Student'
- Select '2025-26' award year
- Complete the online form

| Upload a Non Requested Document                      |                                                                           |                                                                                                    |  |
|------------------------------------------------------|---------------------------------------------------------------------------|----------------------------------------------------------------------------------------------------|--|
| Owner(s)                                             | Award Year                                                                | File                                                                                                    |  |
| Parent<br>Parent Spouse<br>Student<br>Student Spouse | 2025-2026                                                                 | Only                                                                                                    |  |
|                                                      | 1                                                                         |                                                                                                    |  |
| ancial                                               |                                                                           |                                                                                                    |  |
|                                                      | 7                                                                         |                                                                                                    |  |
| h medical or                                         |                                                                           |                                                                                                    |  |
|                                                      |                                                                           |                                                                                                    |  |
|                                                      | Owner(s) Parent Parent Spouse Student Student Spouse ancial th medical or | Owner(s)       Award Year         Parent       2025-2026         Student       Image: Comparison of the second second secon |  |